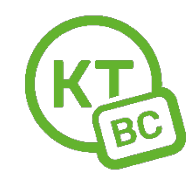

## Инструкция по настройке роутеров Tenda.

Настраивать роутер необходимо с компьютера или ноутбука, подключенного к роутеру по проводу.

Чтобы восстановить **заводские настройки** на Tenda AC5, Tenda AC6 необходимо на 8 секунд зажать кнопку "WPS/Reset" на задней стороне роутера, пока не загорятся и погаснут все индикаторы.

1. Откройте любой браузер. Мы рекомендуем использовать Chrome.

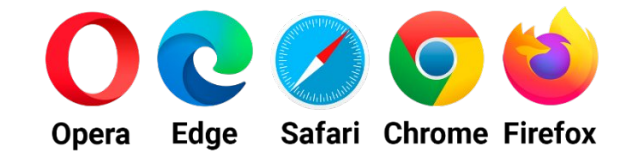

- 2. В адресной строке введите адрес 192.168.1.1 или tendawifi.com . Нажмите «Старт» (рис. 1)
- 3. Выберите тип подключения: PPPoE. Введите данные для авторизации в сети из приложения к вашему новому договору (рис.2). Нажмите «Далее».
- В окне «Настройки Wi-Fi» (рис.3) необходимо придумать новый пароль для вашей Wi-Fi сети. Здесь же необходимо задать пароль для входа в конфигуратор. Введите admin1, нажмите «Далее». Роутер сохранит настройки и выйдет в сеть.

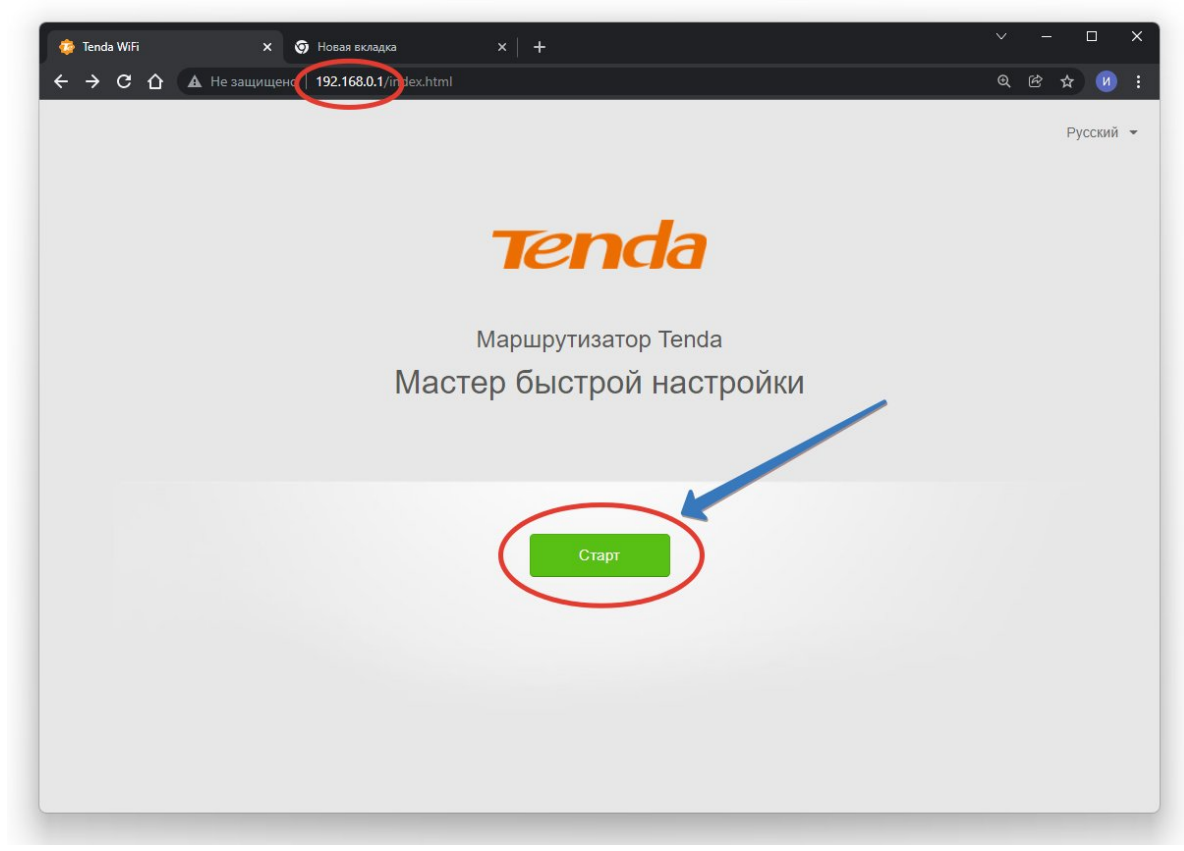

| 🌞 Tenda WiFi 🛛 🗙 🌀 Новая вкладка               | x   +                                                                         | ∨ – □ X      |
|------------------------------------------------|-------------------------------------------------------------------------------|--------------|
| ← → С û 🛦 Не защищено   192.168.0.1/index.html |                                                                               | • @ & \$ Ø i |
| Tenda                                          |                                                                               |              |
|                                                |                                                                               |              |
| Выбе                                           | ерите тип подключения:                                                        |              |
| Тип подключения:                               | PPPoE                                                                         | ~            |
| Имя пользователя<br>интенет-провайдера:        | 81234 из приложения к договору                                                |              |
| Пароль интернет-<br>провайдера:                |                                                                               |              |
|                                                | Импортируйте имя пользователя и пароль<br>PPPoE с предыдущего маршрутизатора. |              |
| МАС-адрес:                                     | По умолчанию                                                                  | ~            |
|                                                | По умолчанию: E8:65:D4:9D:CF:49                                               |              |
|                                                |                                                                               | -            |
|                                                | Далее                                                                         |              |
|                                                |                                                                               |              |
|                                                | Пропустить                                                                    | v .          |

рис.2

| 🏟 Tenda WiFi X 🕢 Hosaa skладка X +                                                    |             |     | - 0 | ×   |
|---------------------------------------------------------------------------------------|-------------|-----|-----|-----|
| ← → С ☆ ▲ Не защищено   192.168.0.1/index.html                                        | <b>0-</b> ( | Ð E | ☆ ( | ð : |
| Tenda                                                                                 |             |     |     |     |
| Настройки WiFi                                                                        |             |     |     |     |
| 🛜 Tenda_9DCF40                                                                        |             |     |     |     |
| Пароль для сети Wi-Fi 🖓                                                               |             |     |     |     |
| Настроить пароль WiFi в качестве пароля для входа в учетную<br>запись администратора. |             |     |     |     |
| admin1 для доступа в конфигуратор                                                     |             |     |     |     |
|                                                                                       |             |     |     |     |
| Далее                                                                                 |             |     |     |     |
|                                                                                       |             |     |     |     |
|                                                                                       |             |     |     |     |
|                                                                                       | _           | _   |     |     |